## Guia per a la presentació de la sol·licitud de preinscripció a La Balca a través de la Seu electrònica de l'Ajuntament de Banyoles

Accedir al web de la <u>Seu electrònica</u> des de la pàgina d'inici de l'Ajuntament de Banyoles <u>https://banyoles.cat/</u>

## Clicar "Tots els tràmits"

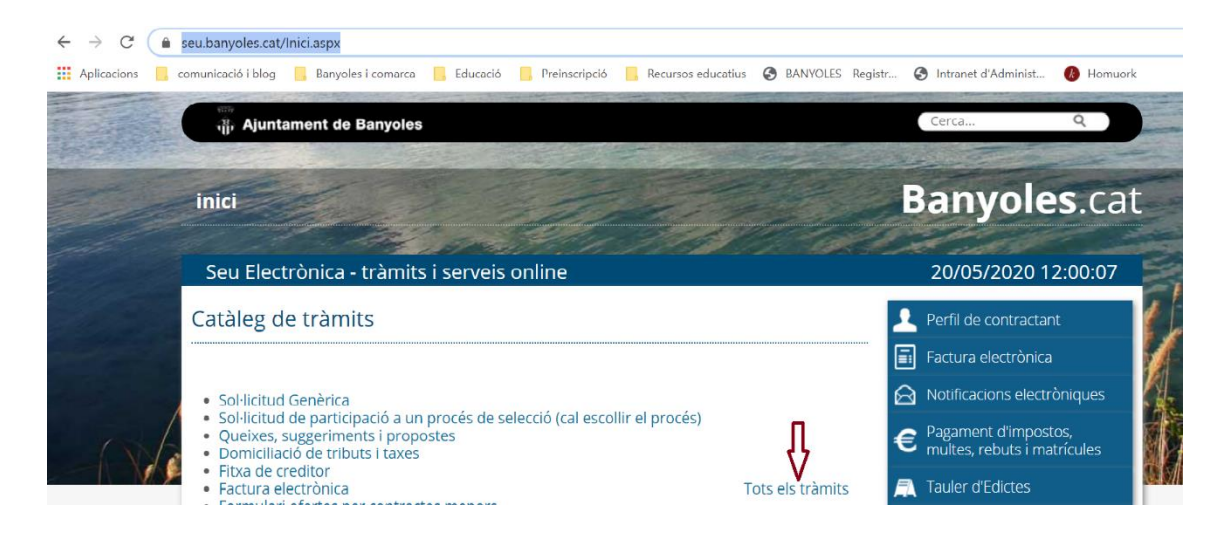

## Seguidament, clicar "Educació"

| inici                                   |                                                                                                    | Banyoles.ca                   |
|-----------------------------------------|----------------------------------------------------------------------------------------------------|-------------------------------|
| Seu Electrònica - Categories de tràmits |                                                                                                    | 20/05/2020 12:03:45           |
| Categories de tràmits                   | La teva administració                                                                                                    | Tràmits relacionats           |
| La teva administració                   | Com bé sabeu l'Ajuntament de Banyoles us escoltarà si<br>teniu queixes o suggeriments a fer. Aquí podreu comunicar-<br>ho directament a l'alcalde i els regidors o escriure una<br>instància. | Queixes, suggeriments i       |
| Habitatge i via pública                 |                                                                                                    | propostes                     |
| Tributs i sancions                      |                                                                                                    | Instancia generica            |
| Trànsit, vehicles i transport           |                                                                                                    | Accès a la informació pública |
| Urbanisme                               |                                                                                                    | Casaments civils              |
| Activitats                              |                                                                                                    |                               |
| Medi Ambient i animals<br>domèstics     |                                                                                                    |                               |
| Promoció econòmica                      |                                                                                                    |                               |
| Cultura, esport i lleure                |                                                                                                    |                               |
| Tresoreria                              |                                                                                                    |                               |
| Subvencions                             |                                                                                                    |                               |
| Educació                                |                                                                                                    |                               |

Aquí hi trobareu el formulari de sol·licitud de preinscripció, que estarà actiu a partir de dilluns al matí.

Cal que us descarregueu la sol·licitud a l'ordinador, l'ompliu i guardeu l'arxiu. Un cop omplerta, heu de tornar a la seu electrònica i clicar a "Inicia el tràmit". Des d'aquí podreu adjuntar la sol·licitud en pdf.

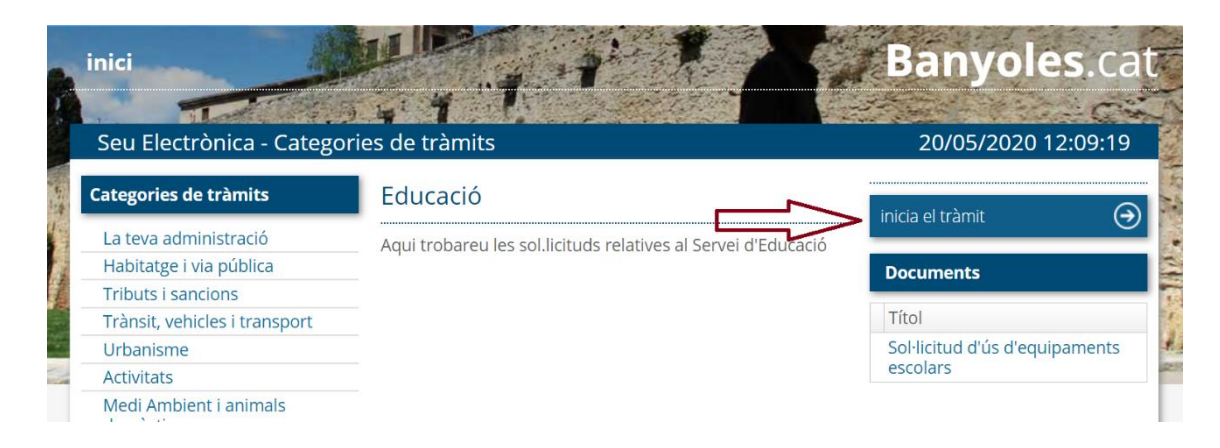

S'obre una pantalla que demana la identificació digital. Cal triar el tipus de certificat. En el cas de persones físiques, que no tinguin cap certificat digital, poden donar-se d'alta a l'IdCAT Mòbil. Per fer-ho cal seguir els passos que indica el mateix portal.

Una vegada identificats, s'obre un formulari de "Instància genèrica". Cal emplenar els camps marcats amb un "\*".

Un cop omplert el formulari genèric, és el moment d'adjuntar la sol·licitud de preinscripció, juntament amb la documentació requerida: fotografia del document d'identitat i del llibre de família.

Finalment, un cop adjuntats tots els documents i emplenats tots els camps, clicar a "Continuar".

Rebreu un missatge de confirmació de rebuda per correu electrònic, que genera el sistema de manera automàtica.

Per qualsevol dubte o consulta podeu trucar al 972 581 848.